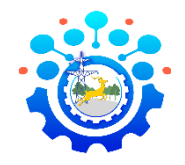

### HƯỚNG DẪN ĐĂNG KÝ VÀ HỌC TẬP TRÊN NỀN TẢNG BÌNH DÂN HỌC VỤ SỐ <u>https://binhdanhocvuso.gov.vn/</u>

Truy cập vào link <u>https://binhdanhocvuso.gov.vn</u> vào trang chủ của Nền tảng Bình dân học vụ số

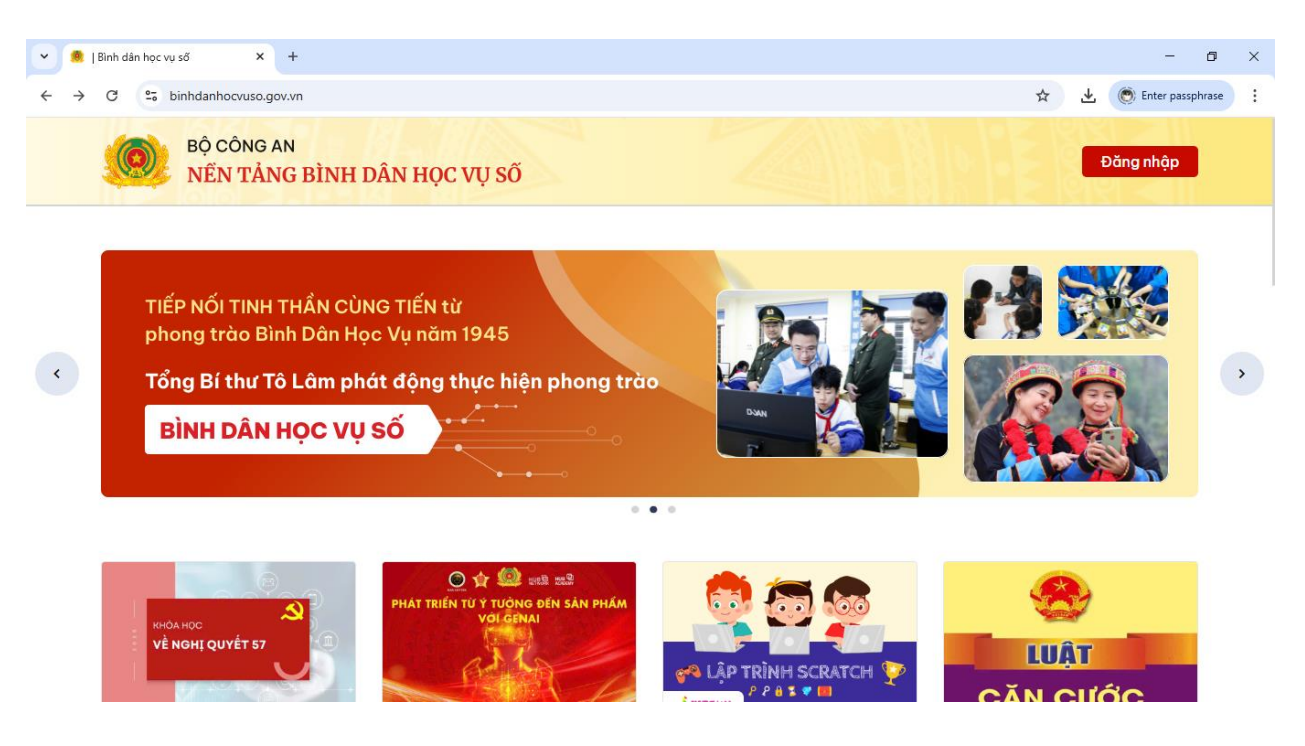

Để học được các khóa học, cần Đăng ký tài khoản mới → Nhấn vào nút Đăng nhập

#### 1. Đăng ký – Tạo tài khoản

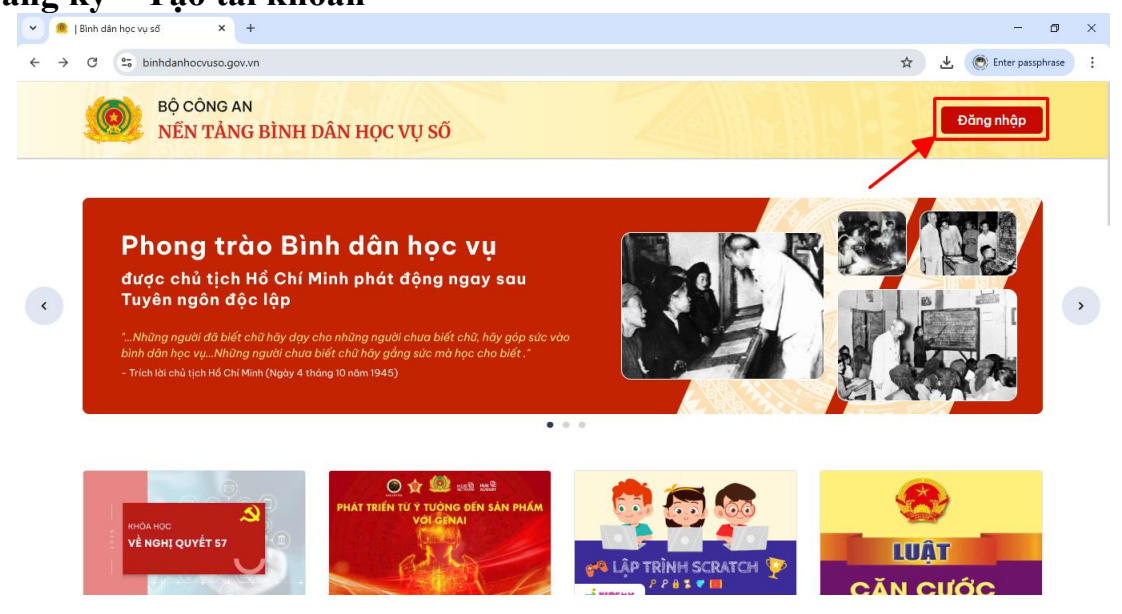

# Chọn Đăng nhập bằng VNeID

| B Đảng nhập hoặc đăng kí j Bình × +           | - 6 ×                      |
|-----------------------------------------------|----------------------------|
| ← → C to binhdanhocvuso.gov.vn/login?next=%2F | 🍳 🛧 🛃 🛞 Enter passphrase 🗄 |
| BỘ CÔNG AN<br>NÊN TẢNG BÌNH DÂN HỌC VỤ SỐ     |                            |

| _     | Đăng nhập              |
|-------|------------------------|
| → 🔳   | 🚖 Đăng nhập bằng VNeID |
|       | Ноặс                   |
| Email |                        |
| Mật k | hấu                    |
|       | Quên mật khẩ           |
|       | Đăng nhập              |

## Nhập thông tin cá nhân

| BỘ CÔ<br>Trung tâm dữ liệu G                                                                                                    | NG AN<br>Quốc gia về dân cư |             |
|----------------------------------------------------------------------------------------------------|-----------------------------|-------------|
|                                                                                                    |                             |             |
|                                                                                                    |                             |             |
| Džana akća VNI-ID                                                                                                    |                             |             |
| Đăng nhập VNeID                                                                                                    | <u>[</u>                    |             |
| Đăng nhập VNeID                                                                                                    |                             | 17.64 F.170 |
| Đăng nhập VNelD                                                                                                    |                             |             |
| Đăng nhập VNeID       A       Image: Second second se |                             |             |

Mở ứng dụng VneID và nhập mã xác nhận được gửi về ứng dụng

Chờ xác nhận chia sẻ thông tin để đăng nhập Hệ thống,

cần check vào ☑ Tôi đã đọc và hiểu rõ nội dung mục đích → Xác nhận chia sẽ

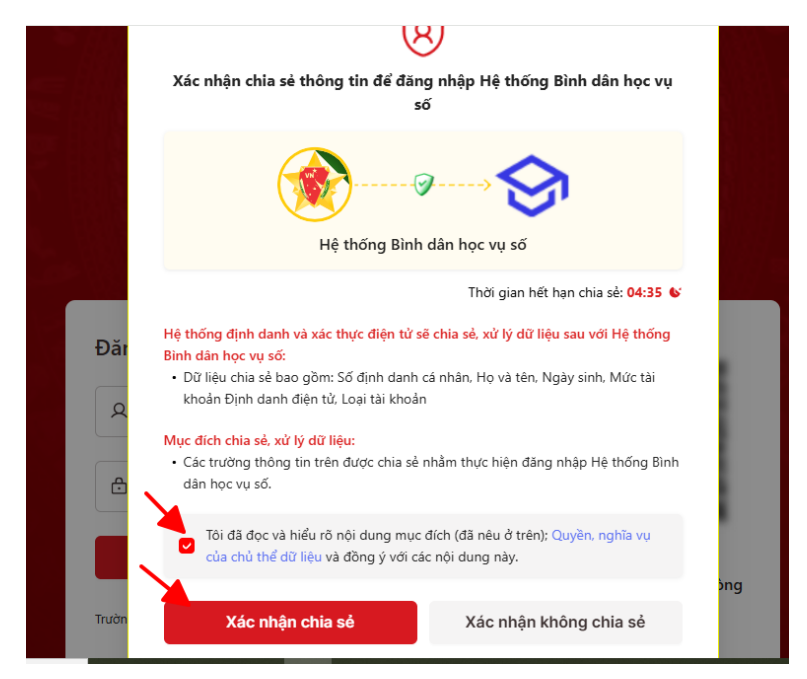

Nhập tiếp Email cá nhân

→ check vào 🗹 Tôi không phải là người máy → Tạo tài khoản

| Xác thực VNeID thành công. Chào mừng bạn đến với<br>Bình dân học vụ sõ. Chúng tôi sẽ tạo tài khoản học<br>tập cho bạn. Hãy nhập vào email để hệ thống liên<br>lạc với bạn trong quá trình học tập. |
|----------------------------------------------------------------------------------------------------|
| Họ và tên                                                                                                    |
|                                                                                                    |
| Tên tài khoản (yêu cầu không trùng với tài khoản khác)                                                                                                    |
| Email 🗸                                                                                                    |
| • • @gmail.com                                                                                                    |
| Tôi không phải là người<br>máy<br>Eảo mặt - Điều khoản                                                                                                    |
| Tạo tài khoản                                                                                                    |

Đã có tài khoản? Đăng nhập

Trang hiển thị ở góc phải **Khóa học của tôi** và nội dung "Bạn chưa được ghi danh vào khóa học nào" → Nhấn tiếp **Khám phá khóa học** 

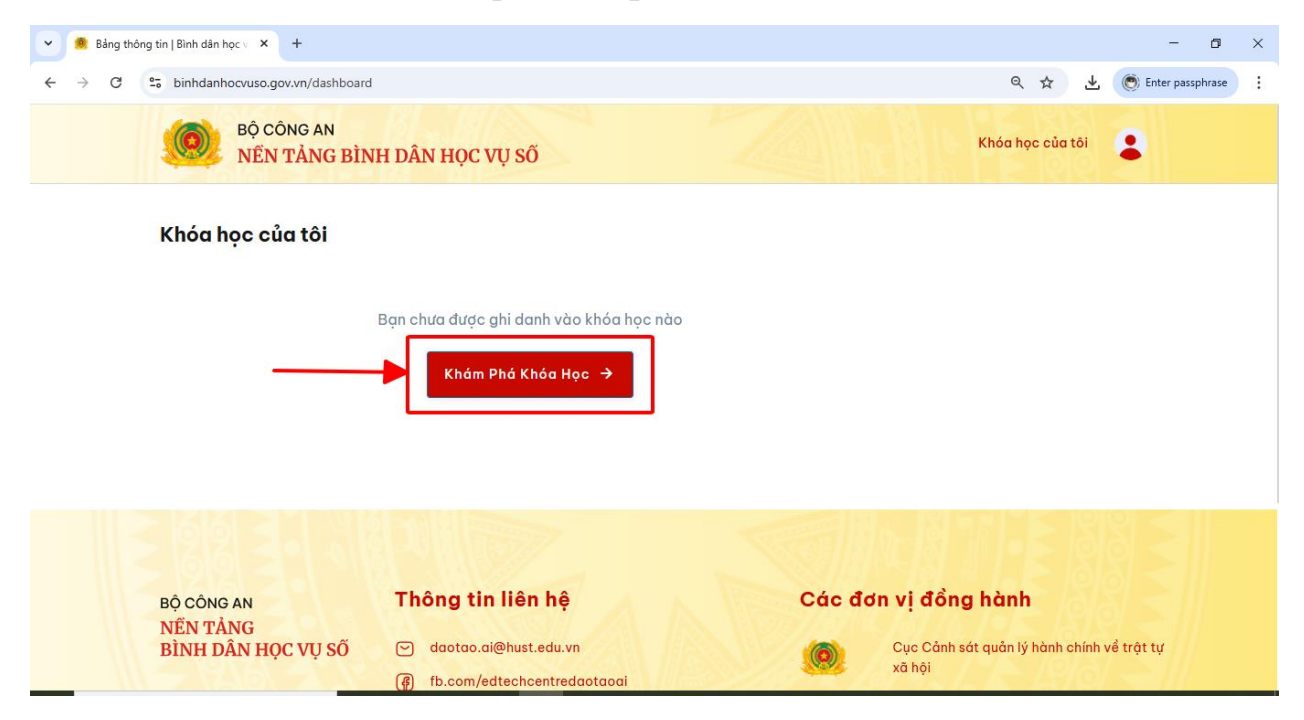

### 2. Hướng dẫn khóa học

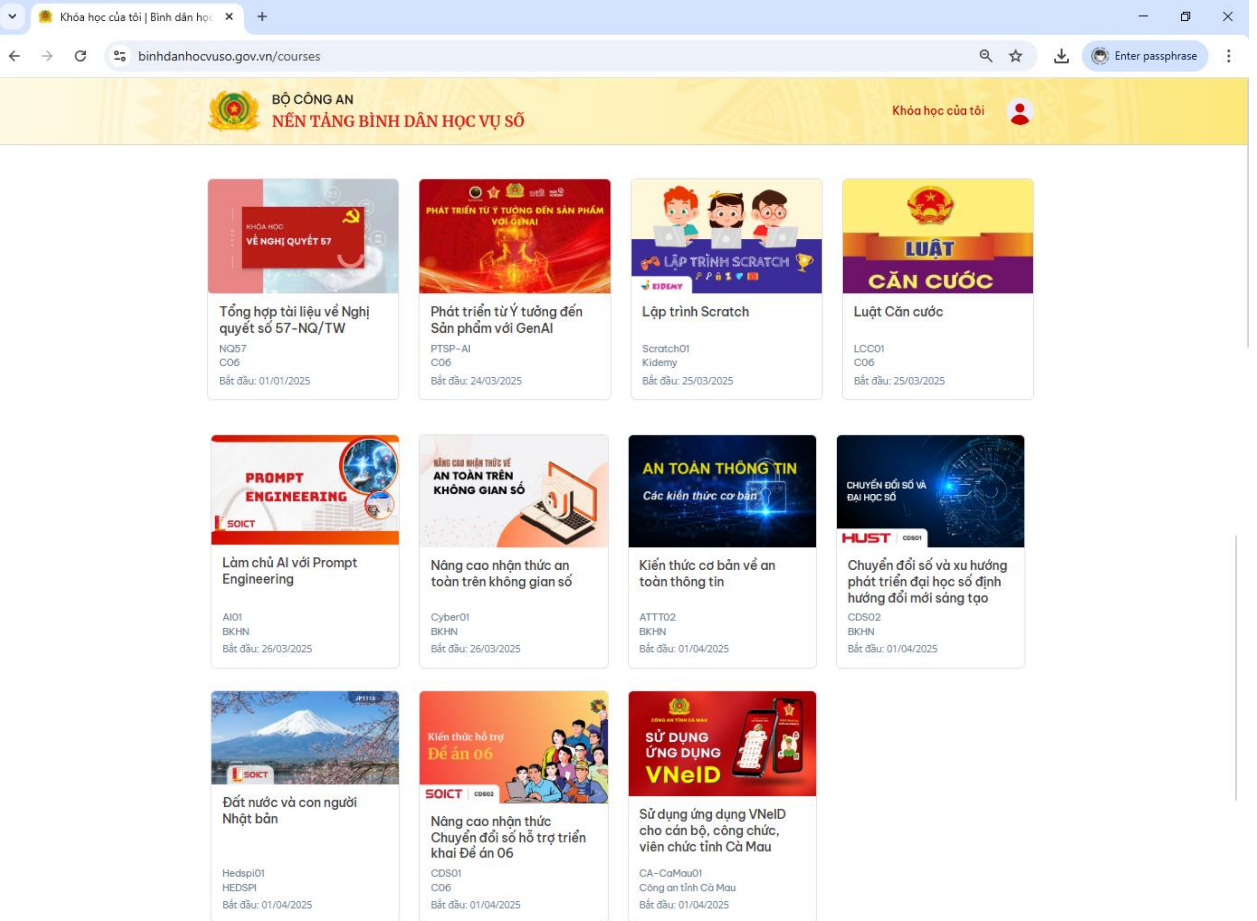

#### Tại Nền tảng này, có 04 khóa học có thể vào học được ngay

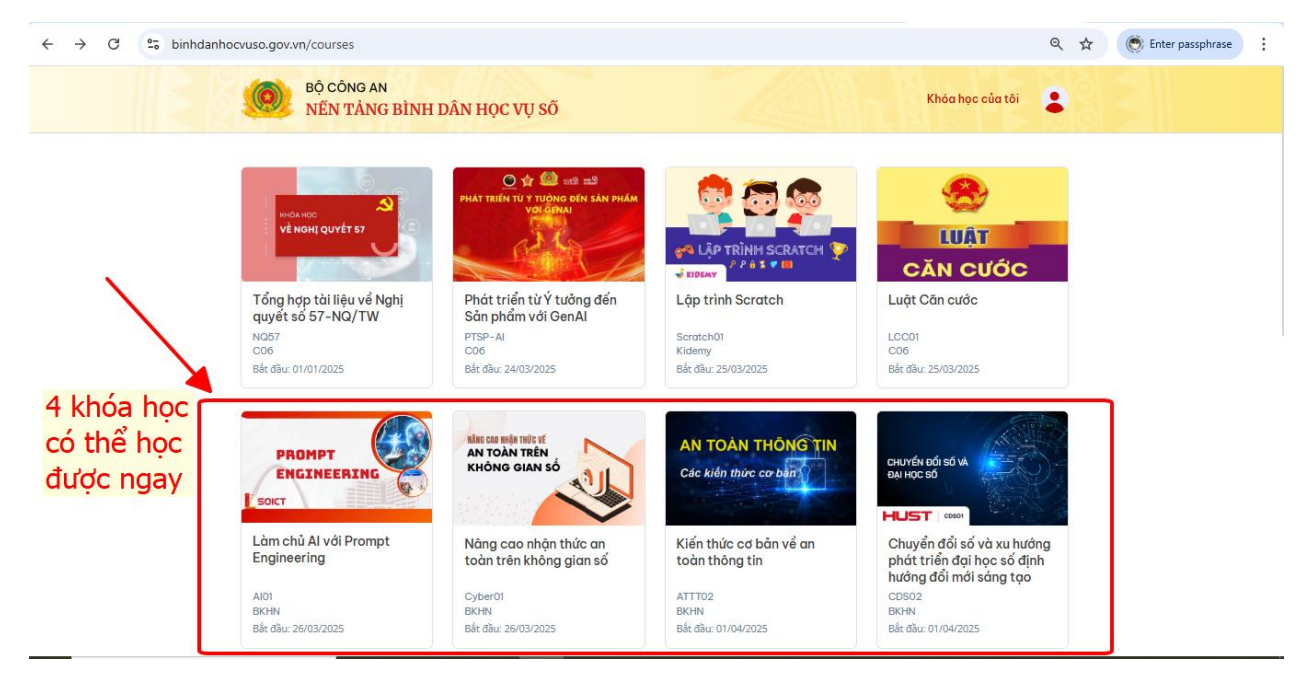

| ← → C (* | binhdanhocvuso.gov.vn/courses/course-v1:BKHN+AI01+2025-1/about                                                                                                    |                                         | Q 7              | Enter passphrase |
|----------|----------------------------------------------------------------------------------------------------|-----------------------------------------|------------------|------------------|
|          | BỘ CÔNG AN           NỀN TẢNG BÌNH DÂN HỌC VỤ SÕ                                                                                                    | Khó                                     | ba học của tôi 🔹 |                  |
|          | Làm chủ AI với Prompt Engineering<br>BKHN<br>Hây dăng ký học                                                                                                    |                                         |                  |                  |
|          | Thôna tin khóa học                                                                                                    | Mã khóa học                             | AI01             |                  |
|          | Trong thời đại công nghệ bùng nổ, khả năng giao tiếp và tương tác hiệu quả với trí tuệ nhân tạo (Al)                                                                                                    | 🌐 Ngày bắt đầu                          | 26/03/2025       |                  |
|          | đã trở thành một kỹ năng quan trọng, quyết định năng suất và khả năng cạnh tranh trên thị trường la<br>động. Nhận thức rõi tâm quan trọng này, Phòng thi nghiệm Các mô hình nền tàng (Foundation Modele<br>Lab) phối hợp với Trung tám Edtech - Trường CNTT&TT, Đại học Bách khoa Hà Nội, giới thiệu Khóa<br>học ngắn hạn MIỆN PHI về Prompt Engineering - kỹ năng tương tác để khai thác tối đa sức mạnh Al.                                                                                                    | <ul> <li>Số giờ học mỗi tuần</li> </ul> | 00:00            |                  |
|          | Lab) phỗi hợp với Trung tâm Eđtech – Trưởng CMTT&TT, Đại nọc Bặch khoa Hà Nội, giới thiệu Khóa<br>học ngắn hạn MiĚN PHÍ về Prompt Engineering – kỳ năng tương tác để khai thác tối đa sức mạnh Al.<br>Kháa học này sẽ trang bị cho học viên cách xây dựng và tối tư hóa các prompt để Al có thể đưa ra<br>kết quả chính xáo và hiệu quả nhất. Đống thời, học viên sẽ được hướng đăn cách khai thác sức mạnh<br>của Al trong sáng tạo nội dung, hình ảnh, video, hội đáp và tra cứu tài liệu thông minh Kiến thức từ<br>khóa học sẽ giúp bạn trang bị thêm các kỳ năng thiết yếu trong kỳ nguyên số, năng cao khả năng<br>sảna tao và hiệu sựất choa việc. |                                         |                  |                  |
|          | Khóa học bắt đầu vào 9h00 ngày 23/11, gồm 4 buổi, 120 phút/ buổi với nội dung từng bài như sau:                                                                                                    |                                         |                  |                  |
|          | Buổi 1-2: Kỹ thuật prompt cơ bản và nâng cao                                                                                                    |                                         |                  |                  |
|          | - Giới thiệu về GenAl<br>- Giới thiêu về các mô bình ngôn ngữ lớn                                                                                                    |                                         |                  |                  |
| Vào xen  | ı khóa học                                                                                                    |                                         |                  |                  |

#### Chọn vào 1 trong 4 khóa học để đăng ký học

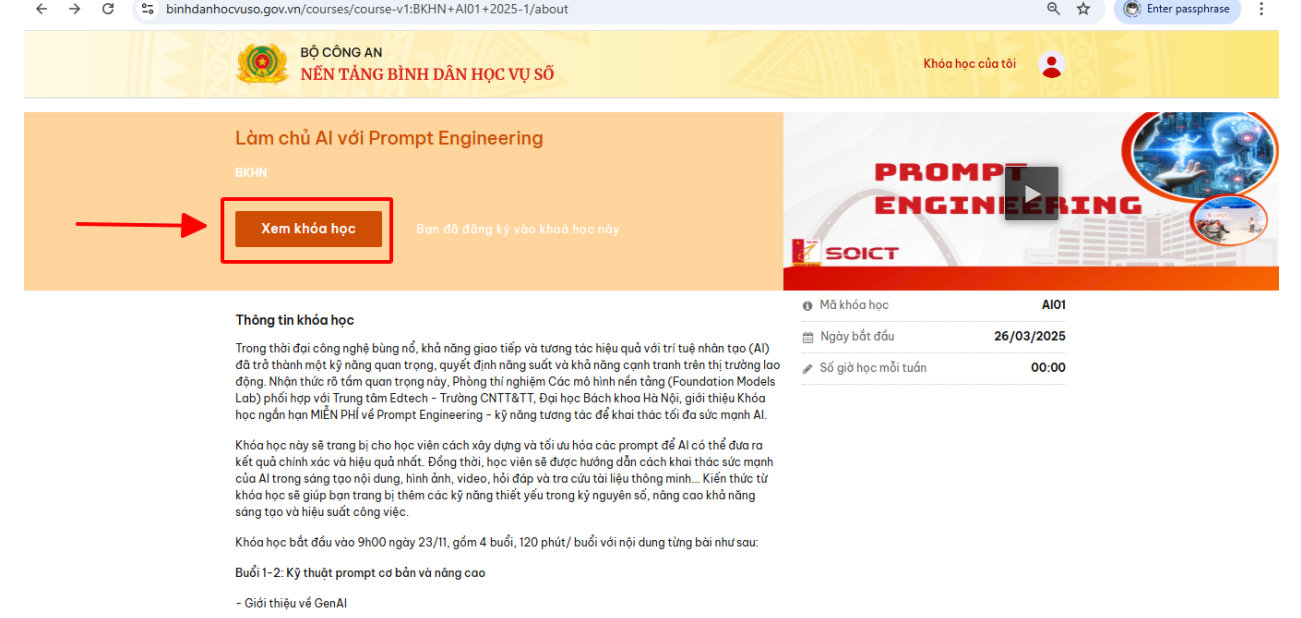

Hoặc tại Khóa học của tôi sẽ hiện ra các khóa học bạn đã đăng ký học

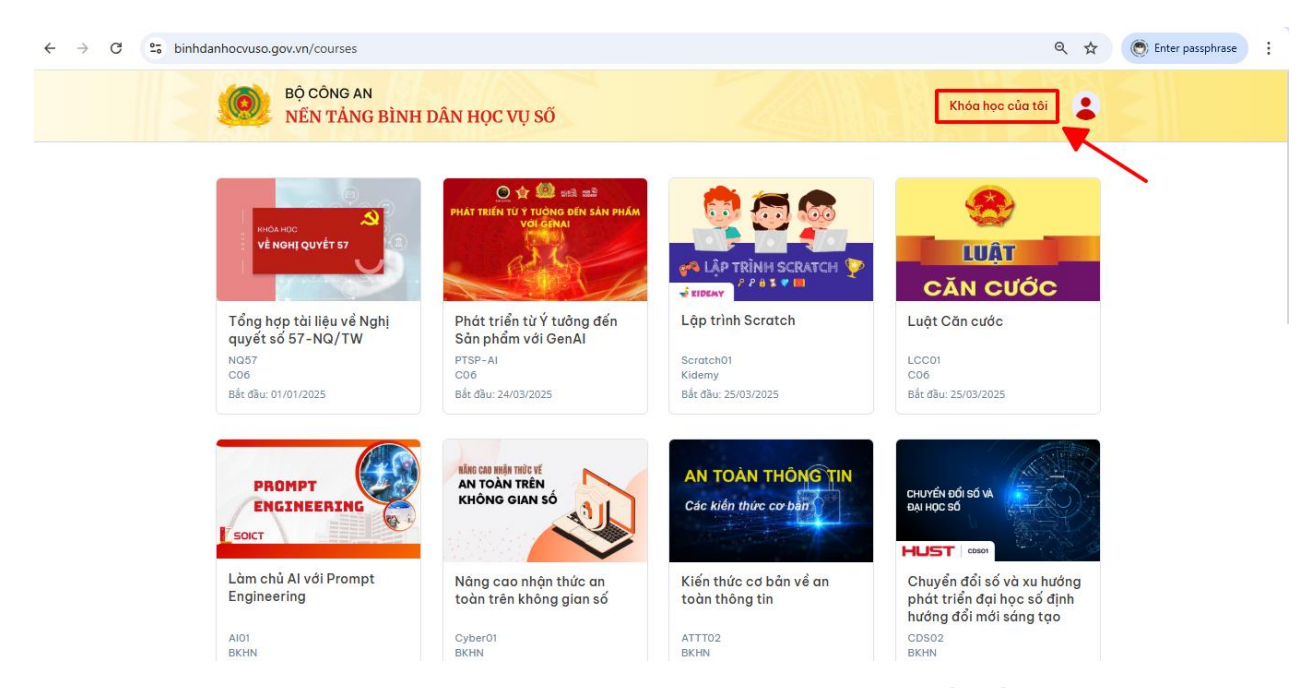

Chọn vào Khóa học đã đăng ký và chọn Xem khóa học và bắt đầu học

| $\leftrightarrow$ $\rightarrow$ C $25$ binhdanhocvuso.gov.vn/dashboard |                                                                                                    |                  |   |
|------------------------------------------------------------------------|----------------------------------------------------------------------------------------------------|------------------|---|
| BỘ CÔNG AN<br>NẾN TẢNG BÌNH D.                                         | ÂN HỌC VỤ SỐ                                                                                             | Khóa học của tôi | 1 |
| Khóa học của tôi                                                       |                                                                                                    |                  |   |
|                                                                        | Chuyển đổi số và xu hướng phát triển đạ<br>≰ BKHN - ⊕ CD502<br>⊕ Đã Bắt dầu - 01/04/2025<br>Xem khóa học | ð                |   |
| AN TOÀN THÔNG TIN<br>Các kiến thức cơ bằng (                           | Kiến thức cơ bản về an toàn thông tin<br>S BKHN - ® ATTO2<br>➡ Đã Bắt đầu - 01/04/2025<br>Xem khóa học   | <i>₽</i>         |   |
|                                                                        | Làm chủ AI với Prompt Engineering<br>SKHN - ⊕ Al01<br>Dia Bắt dầu - 26/03/2025<br>Xem khóa học           | Ð                |   |

| → C 😋 binh | danhooruso.gov.vn/courses/course-v1:8KHN+Al01+2025-1/course/                                            |           | ବ 🕁                | 💌 Enter passphras |
|------------|----------------------------------------------------------------------------------------------------|-----------|--------------------|-------------------|
|            | BỘ CÔNG AN<br>NÊN TẢNG BÌNH DÂN HỌC VỤ SỐ                                                               |           | Khóa học của tôi 🔹 |                   |
|            | Khóa học Thảo luận Slide bài giảng                                                                      |           |                    |                   |
|            | Làm chủ Al với Prompt Engineering                                                                       |           | Bắt đầu học →      | ]                 |
|            | Mở rộng tốt                                                                                             | cả Công c | u khóa học         | -                 |
|            | Buổi 1+2: Kỹ thuật prompt cơ bản và nâng cao                                                            | 🗸 📕 Các   | bài học đã lưu     |                   |
|            | Giới thiệu về GenAl (2 câu hỏi)<br>Câu hỏi trong video                                                  | 8         |                    |                   |
|            | Giới thiệu về các mô hình ngôn ngữ lớn (2 câu hỏi)<br>Câu hỏi trong video                               | 8         |                    |                   |
|            | Prompt cơ bản: Tóm tắt nội dung, tạo bảng, viết email, blogs (3 câu hỏi)<br>Câu hỏi trong video         | 8         |                    |                   |
|            | Các kỹ thuật prompt: zero-shot, few-shot, prompt chaining, chain of thoughts, mã lập trình trong prompt |           |                    |                   |

#### Video bài giảng

Dánh dấu trang này

#### Video

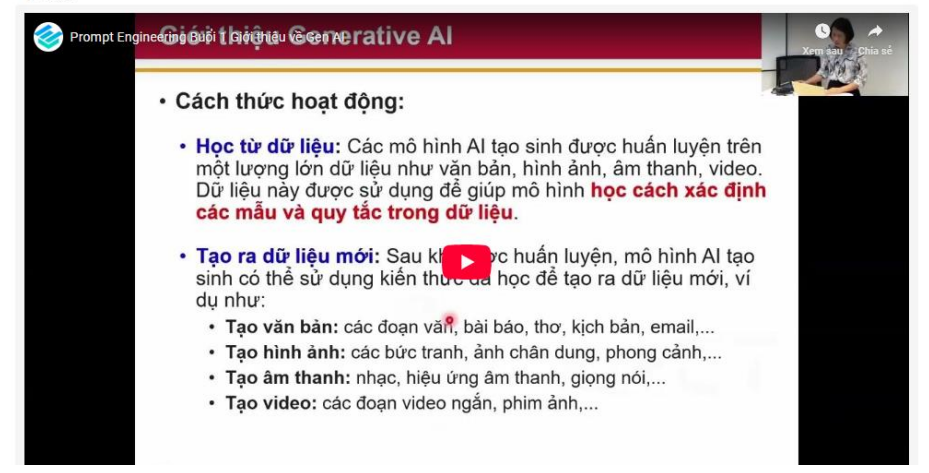